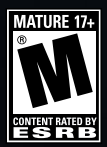

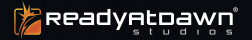

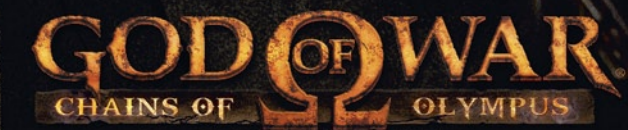

For sale use of this product, earefully read the following section of this manual and the Precautions section of the instruction manuflexopplied with the PSP\* (PlayStation\*Portable) system before use. Retain both this software manual and the instruction manual for future reference.

#### MARNING: PHOTOSENSITIVITY/EPILEPSY/SEIZURES

A very small pecentage of individuals may experience epileptic setures or blackouts when exposed to certain light patterns or flashing lights. Exposure to certain patterns or backgrounds on a screen or when playing video games may trigger epileptic setures or blackouts in these individuals. These conditions may trigger previously undetected epileptic symptoms or seizures in persons who have no history of prior seizures or epileps, If you, or anyone in your family, has an epileptic condition or has had seizures of any kind, consult your physician before playing. IMMEDIATELY DISCONTINUE use and consult your physician before resuming gameplay if you or your child wortenee any of the following health problems or symptoms:

disorientation

any involuntary movement or convulsion

seizures

- dizziness
- · altered vision
- · eye or muscle twitches
- loss of awareness

RESUME GAMEPLAY ONLY ON APPROVAL OF YOUR PHYSICIAN.

#### Use and handling of video games to reduce the likelihood of a seizure

- Use in a well-lit area and keep a safe distance from the screen.
  Avoid prolonged use of the PSP<sup>®</sup> system. Take a 15-minute break during each hour of play.
- Avoid plotonged use of the FSF system. Take a f
  Avoid plaving when you are tired or need sleep.

Stop using the system immediately if you experience any of the following symptoms: lightheadedness, nausea, or a sensation similar to motion sickness, disconfort or pain in the eyes, ears, hands, arms, or any other part of the body. If the condition persists consult a doctor.

Do not use while driving or walking. Do not use in airplanes or medical facilities where use is prohibited or restricted. Set the PSP® system's wireless network feature to off when using the RSP® system on trains or in other crowded locations. If used near persons with pacemakers, the signal from the PSP® system's wireless network feature could interfere with the proper operation of the pacemaker.

#### Use and handling of UMD™

 This disc is PSP<sup>a</sup> (PlayStation<sup>39</sup>Crable) format software and is intended for use with the PSP<sup>a</sup> system only, if the disc is used with other devices, damage to the disc or to the device may result.
 This disc is compatible for use with the PSP<sup>a</sup> system marked with FOR SALE AND USE IN U.S. ONL\*. Depending on the software, a Memory Stick Duo<sup>M</sup> or Memory Stick PRO Duo<sup>M</sup> (both sold separately) may be required. Refer to the software manual for full details.
 If parade images are displayed on the scene for an extended period of time, a faint image may be left permanently on the scene.
 Do not leave the disc in direct sunlight, enser a heat source, in a car or other places subject to high heat and humidity.
 Do not touch the opening on the rear of the disc.

to get on the disc. • Do not block the opening with paper or tape. Also, do not write on the disc. • If the opening area does get dirty, wine gently with a soft cloth. • To clean the disc, wipe the exterior surface gently with a soft cloth. • To clean the disc, wipe the exterior surface gently with a soft clot. • To clean solvents such as benzine, commercially-available cleaners not intended for CDs, or ani-static spray intended for viny ILPs as these may damage the disc. • Do not use cracked or deformed discs or discs that have been repaired with adhasives as these may cause console damage or malfunction. • SCE will not be held liable for damage resulting from the misuse of discs.

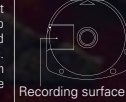

#### Ejecting the

Press the right side of the disc until it is in the position shown in the drawing and then remove it. If excess force is applied this may result in damage to the disc.

#### toring the disc

Insert the bottom side of the disc and then press on the top side until it clicks into place. If the disc is not stored properly, this may result in damage to the disc. Store the disc in its case when not in use and keep in a place out of the reach of children. If the disc is left out this may result in warning or other damage to the disc.

#### God of War®: Chains of Olympus Tips and Hints

#### Game Hint Guide Information PlayStation Underground Game Guides

For free hints and tips visit us at www.us.playstation.com. Sign up and become a member of the PlayStation Underground and access free hints, tips, and cool moves for games produced by Sony Computer Entertainment America.

No hints will be given on our Consumer Service/Technical Support Line.

#### Consumer Service/Technical Support Line 1-800-345-7669

Call this number for technical support, installation or general questions regarding PSP® and its peripherals. Representatives are available Monday – Saturday 6AM – 8PM and Sunday 7AM – 630PM Pacific Standard Time.

### **Table of Contents**

| Getting Started    | 2  |
|--------------------|----|
| Controls           | 3  |
| Starting Up        | 5  |
| The Game Screen    | 6  |
| Menu Screens       | 7  |
| Items              | 8  |
| Attacks and Moves1 | 0  |
| Credits 1          | 4  |
| Limited Warranty2  | 25 |

## **Getting Started**

### Controls

#### **Right side view**

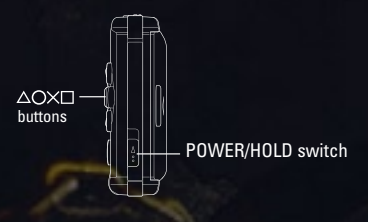

**Front view** 

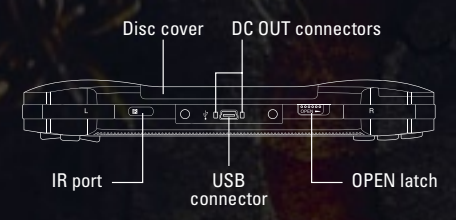

Set up your PSP® (PlayStation®Portable) system according to the instructions in the manual supplied with the system. Turn the system on. The power indicator lights up in green and the home menu is displayed. Press the OPEN latch to open the disc cover. INSERT God of War®:Chains of Olympus disc with the label facing away from the system, slide until fully inserted and close the disc cover. From the PSP® system's home menu, select the Game icon and then the UMD icon.

A thumbnail for the software is displayed. Select the thumbnail and press the  $\bigotimes$  button of the PSP<sup>®</sup> system to start the software. Follow the on-screen instructions and refer to this manual for information on using the software.

NOTICE: Do not eject a UMD<sup>™</sup> while it is playing.

#### Memory Stick Duo™

Warning! Keep Memory Stick Duo™ or Memory Stick PRO Duo™ media out of reach of small children, as the media could be swallowed by accident. To save game settings and progress, insert a Memory Stick Duo with at least 544 KB of free space into the memory stick slot of your PSP® system. You can load saved game data from the same memory stick or any Memory Stick Duo containing previously saved games.

#### PSP® (PlayStation®Portable) system configuration

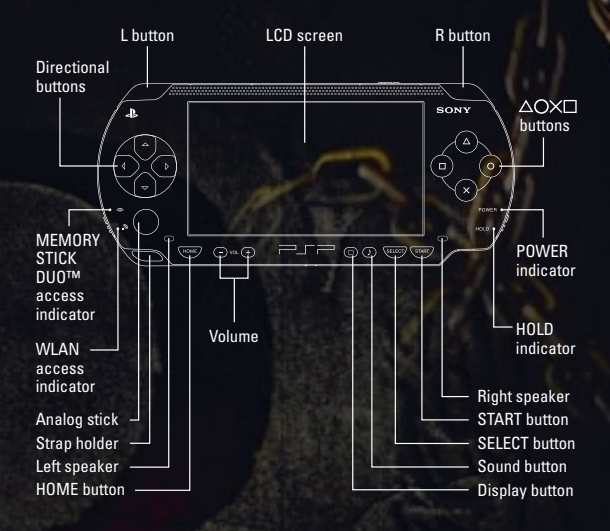

### **Menu Controls**

| Navigate Through Menus    | L     | or    | R      |
|---------------------------|-------|-------|--------|
| Highlight Menu Item direc | tiona | l bu  | ttons  |
| Select Menu Item          |       |       | 😣      |
| Exit Menu Screens         | ST    | ART / | SELECT |
| Return to Higher Menu     |       |       | 🔘      |

### **On Ground Basics**

| Walk/Run/Climb/Swim |   |   |   | analog stick      |
|---------------------|---|---|---|-------------------|
| Evade               | L | + | R | with analog stick |
| Jump                |   |   |   | 😣                 |
| Light Attack        |   |   |   | 🗊                 |
| Heavy Attack        |   |   |   | 🛆                 |
| Grab                |   |   |   | 0                 |
| Block               |   |   |   | L                 |

### Controls

### **On Ground Basics Continued**

| Use Magic                        | R    | 🛛 + 回 or 🛆 ( | or 🗿   |
|----------------------------------|------|--------------|--------|
| Action/Interact                  |      |              | 🔘      |
| Access Upgrade/Moves/Inventory S | Scre | en           | START  |
| Pause Game/Options Menu          |      |              | SELECT |

### **On Ground Advanced**

(Some of these moves require Kratos to upgrade his blades before they can be used.)

| Orion's Harpoon O (when an enerr     | ny is in air) |
|--------------------------------------|---------------|
| Hyperion Ascension                   | Hold 🛆        |
| Helios Reverse (requires Sun Shield) | Tap ∟         |
| Plume of Prometheus                  | 🖲, 🖲, 🛆       |
| Spirit of Hercules                   | 🙆, 🙆, 🙆       |
| Valor of Hercules                    | 🙆, 🙆, 🗊       |
| Cyclone of Chaos                     | L +           |

### **In Air Basics**

| Double Jump                         | 😣 then 😣 |
|-------------------------------------|----------|
| Horizontal Attack                   |          |
| Vertical Attack                     | ۵        |
| Air Grab                            |          |
| (when Krates and energy are in air) |          |

(when Kratos and enemy are in air)

### In Air Advanced

(Some moves require Kratos to upgrade his blades before they can be used.)

| Cyclone of Chaos (Air)      | L | + 回 |
|-----------------------------|---|-----|
| Tartarus Rage (Air)         | L | + 🛆 |
| Rampage of the Furies (Air) | L | + 🔘 |

## **Starting Up**

### Main Menu

**NEW GAME:** Select this option to begin a new God of War®: Chains of Olympus game. God of War®: Chains of Olympus offers four different difficulty configurations:

| Mortal  | (Easy)      |  |  |
|---------|-------------|--|--|
| Hero    | (Normal)    |  |  |
| Spartan | (Hard)      |  |  |
| God     | (Very Hard) |  |  |

**NOTE:** To access God difficulty mode, you must first beat the game on the Mortal, Hero, or Spartan difficulty level.

**LOAD GAME:** Choose this option to load a previously saved game. As you play the game, you will reach checkpoints that allow you to save your progress.

**OPTIONS:** Toggle subtitles and hints ON/OFF, and adjust the game's sound and music volume. Press the directional buttons → and ← to set the volume levels higher or lower. You can also select DISPLAY CONTROLS, which allows you to view the control layout.

Note: To toggle subtitles on/off during cinematics press

**TREASURES:** As Kratos progresses through the campaign mode and meets certain requirements, he will unlock various challenges and rewards in this menu. Check back often to see what has been unlocked!

### **The Game Screen**

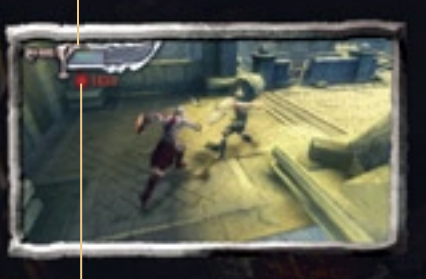

Power Up Meter

Blade Icon

### **Blade Icon**

The Blade Icon contains two separate meters — Health and Magic.

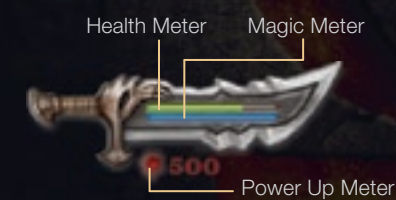

### **Health Meter**

The Health Meter is refilled by collecting Green Health Orbs from fallen enemies and glowing green chests.

### **Magic Meter**

The Magic Meter is refilled by collecting Blue Magic Orbs from fallen enemies and glowing blue chests.

### **Power Up Meter**

The Power Up Meter shows how many Red Power Up Orbs are currently in Kratos' possession. Red Power Up Orbs are used to power up Kratos' Weapons and Magic.

### **Menu Screens**

### **Pause Menu**

Pressing etc. during a game will pause the game and open the Pause Menu. From this menu, you can select CONTINUE to continue your game, OPTIONS to show or hide subtitles and hints, adjust volume, view game controls, RESTART FROM LAST CHECKPOINT will return Kratos to the most recent check point, or QUIT GAME to quit and return to the Title Menu.

Note: You can also press  $\overset{\mbox{\tiny GLEOT}}{\mbox{\scriptsize from any of the menu items to return to the game}$ 

### **Menu Screens**

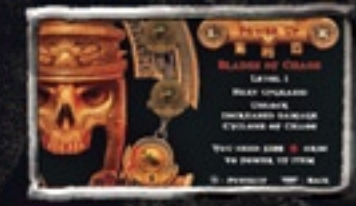

Pressing the game play pauses the game and gives you access to the Menu Screens (Power Up, Moves, and Items). Use **L** and **R** to scroll between the screens, and press the directional buttons **1** and **1** to highlight an option.

**POWER UP:** Kratos will acquire new Weapons and Magic abilities, which then can be upgraded by using the Red Power Up Orbs he's collected. Select a Weapon or Magic to be powered up and then hold down  $\bigotimes$  to upgrade.

**MOVES:** Displays all of the current combos and moves that have been unlocked and are available to Kratos. As Kratos gains new Magic and abilities, the Move list will grow substantially.

**ITEMS:** Throughout his journey, Kratos will acquire items that aid him in the battlefield. Descriptions of these items and their purpose can be found here.

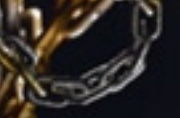

### Items

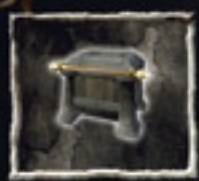

### Chests

Throughout his quest, Kratos will often find chests — some of which are cleverly hidden within the environment. These chests hold useful items and orbs. To open a chest, stand in front of it and hold  $\bigcirc$ .

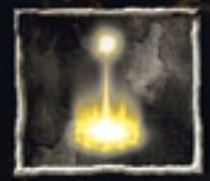

### **Save Altar**

Any time Kratos comes across a glowing pillar of light, step into the light and press **●** to save your progress.

Note: A save game containing profile

information such as unlocked items and available upgrades will be saved in conjunction to save points without notifying the user.

### **Special Items**

In addition to Orbs, Kratos can find Special Items that will greatly increase his powers. Of course, items such as these are not easy to come by. You can view the Special Items you've acquired by pressing and using L or R to scroll to the Inventory Menu.

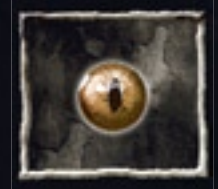

#### **Gorgon Eyes**

Collect five Gorgon Eyes to increase Kratos' Health Meter by one level.

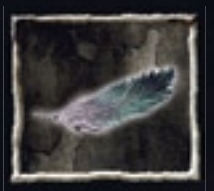

### **Phoenix Feathers**

Collect five Phoenix Feathers to increase Kratos' Magic Meter by one level.

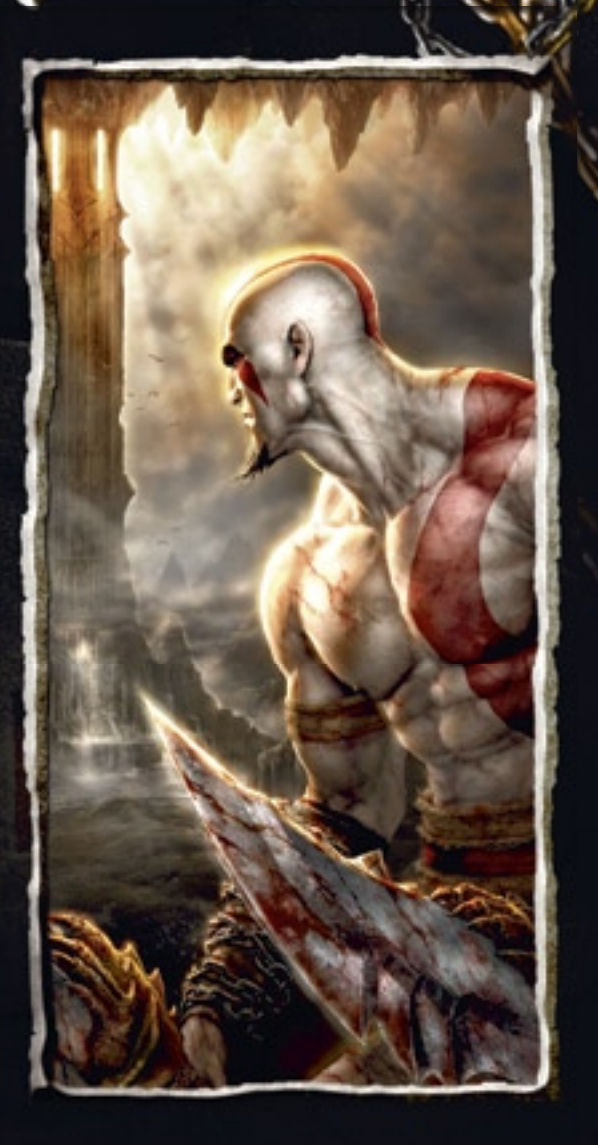

### **Attacks and Moves**

#### Combos

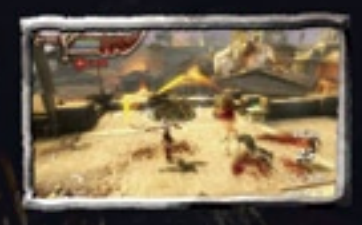

Kratos can unleash devastating attacks that can be linked together to create a string of combos, capable of inflicting massive damage. By striking, swinging, and even using the Blades of Chaos to catch and impale his enemies, he can execute both short-range and longrange attacks. Kratos can earn more red orbs for higher number combos.

#### **Context Sensitive Attacks**

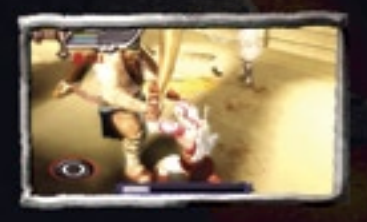

Context Sensitive Attacks normally occur once an enemy has been damaged to a certain extent. Once this happens, a ⊙ button will appear over the enemy's head. Press ⊙ and then continue to time and execute the series of button presses and/or analog stick movements that appear on-screen. If done correctly, Kratos will take out the enemy with a devasting finishing move.

### **Attacks and Moves**

### Climbing

Kratos can climb certain surfaces and even fight while hanging on. To climb on a wall or other climbable surface, move the analog stick  $\leftarrow$ ,  $\rightarrow$ ,  $\uparrow$ , or  $\checkmark$ . To quickly jump along the wall, press  $\otimes$ . To quickly slide down a climbing wall press  $\otimes$  and hold the analog stick  $\diamondsuit$ . Kratos can also travel quickly along ceilings with his blades by pressing  $\otimes$ .

#### Swimming

In certain areas, it is necessary for Kratos to swim. Move the analog stick to guide Kratos through the water. He can also ascend, descend, and dash. To ascend, hold either or the swim dash. To ascend, hold either or the swim dash, aside from quickly speeding through water, is also handy for breaking underwater obstacles.

Note: Kratos cannot descend or ascend while swimming until obtaining Triton's Lance.

### **Moving Objects**

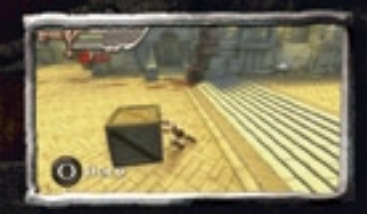

Kratos can move certain objects from one place to another. To grab and move an object, approach it and press and hold ⊙, then move it with the analog stick. Kratos can also kick moveable objects. To kick an object, hold R to charge the kick, then release.

### Attack and Moves

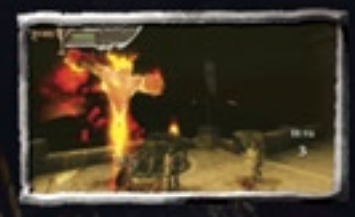

#### Magic

Once granted, these special abilities will give Kratos temporary powers that will greatly increase his chances for survival. As Magic abilities are acquired, hold the button and press either  $\Delta$ ,  $\odot$ , or  $\odot$  to execute the appropriate Magic ability, provided there is sufficient Magic in the Magic Meter. Using Magic will deplete the Magic Meter.

### **Puzzles**

Kratos will often be called upon to decipher numerous mind-bending puzzles. Kratos can and will need to interact with items in the environment to help him continue. Anytime you see a glowing white light or glossy sheen on an object or location, it is possible to interact with that object. This may involve attacking and destroying it, or using it by pressing  $\bigcirc$ .

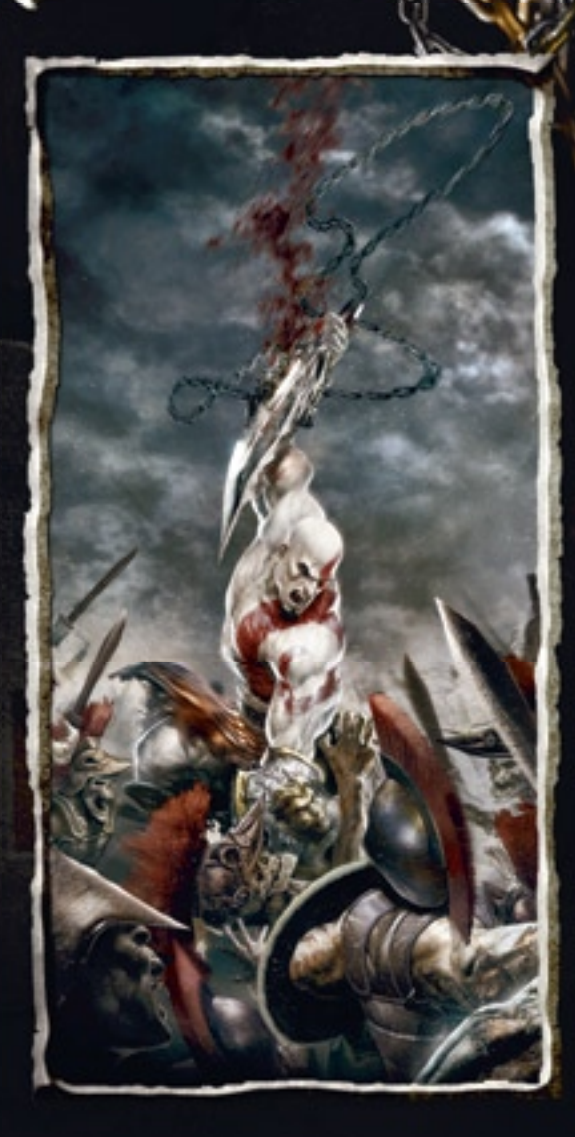

### Credits

#### God of War -Chains of **Olympus**

**Developed by Ready** at Dawn Studios™

**Creative Director and** Game Director Ru Weerasuriva

Director of Production Marc Turndorf

Lead Level Designer Dana Jan

**Programming Director** Garret Foster

**Technical Director** Andrea Pessino

Lead Gameplay Programmer Philip Nowell

Lead 3D Artist Nathan Phail-Liff

Lead 2D Artist Carlo Arellano

Lead Animator Jerome de Menou

Lead Engine Programmer Rachid El Guerrab

Gameplay Programmers Jeremy Nikolai Derek Mulder Philip Nowell Garret Foster

**Tools Programmers** David Neubelt Tony Martinez John Nguyen Rvan Mangin Rachid El Guerrab

Designers/ Implementers Michael Birkhead Michael Deneen Max Walter

**Design Consultant** Fric Williams/Short Short Matt Oursbourn Super, LLC

Concept Artists Carlo Arellano Justin Murray

**In-Game Animators** Kevin Rucker Chuck Suona Jerome De Menou

Background Modelers Story by Brian Fletcher James Tran Dana Jan Anthony Vitale Joshua Primm **Zach Gonzalez** Melissa Neubelt

**Texture Artists** Hisae 'Jo' Watanabe Justin Murrav

**Lighting Artist** John Enricco

**Camera Artist** Chad Verrall

**Foreground Modelers** Maxx Marshall Jarred Everson Anthony Vitale

**UV** Artists Melissa Neubelt Joshua Primm

**Technical Artists** Matt Oursbourn Nathan Phail-Liff

**Cinematic Supervisor** Nicolas Riviere

Cinematic Animators Matt Oursbourn Nicolas Riviere Chuck Suona

**Rigging and Finishing** Artist

Cinematic Matte Painters Carlo Arellano Justin Murrav

**FX** Artists Nathan Phail-Liff Jerome de Menou Matt Oursbourn

Ru Weerasuriva David Jaffe

Game Written by Marianne Krawczyk Ru Weerasuriya Cory Barlog

President Didier Malenfant

**Director of Finance** & HR Stacey Ytuarte

**IS/Office Manager** Steve Fradley

Additional Design Michael John/Method Games™ Gerald Vera Aldric Saucier

Additional Programming Geoffrey Fulton

Additional Art Pierre-Paul Gingras

God of War Babies Sloane Raguel Ethan Fairuz

Special Thanks All the spouses/ significant others and families of the team Stephen Rubin/ Law Offices of Stephen Rubin Jim Charne/Law Offices of Jim Charne Howard Shapiro/Mitchell Silberberg & Knupp Kahni Bizub/Wright Ford & Young Phil Cohen/Lee & Associates Additional testing: Matt and Michelle Mocarski Izi Kucuklevi Kenneth Pessino Robert Berger

Sony Computer Entertainment America

#### SCEA Santa **Monica Studios** Product **Development**

**Executive Producer** Shannon Studstill

Senior Producer Fric Koch

Producer Jeremy Rav

Associate Producer Chad Cox

Production Test Lead Scott Soltero

**Onsite Production** Tester Monty Rimorin

**Production Tester** Josh Harrison

Art Director Stia Asmussen

## Credits

Creative Director Corv Barlog

**Technical Director** Tim Moss

**Cinematic Animators** Mehdi Yssef Artak Avakvan Jacqueline Corley James Che

Concept Art Cecil Kim Andy Park Izzy Medrano

**Character Modeling** Katon Callaway

#### Management

**Director. Product** Development Allan Becker

Senior Vice President. Product Development, SCEA, part of SCE Worldwide Studios Shuhei Yoshida

**Special Thanks** Doug Kelley Tanva Page Jonathan York David Thach Michael Dennis Greg Yip Travis Sher Darcy Ray

and the God of War team...

Ahlin, Mark Ancar. Maximilian Vaughn Anderson, Kevin Anderson, Mark Arriaga, Raymond Arrington, Matt Ashcraft, Andv Ballo, Moumine

Barron, Corv Beaver, Christopher Begum, Saladin Cappiello Matthew Caterson. Steve "Scat" Cheng, Michael Choi, Go Woon Coda, Paul Daniels Derek Danielsson, Magnus Diamand, Ben Edwards, Paul Fricson, Christer Feldman, Ken Filippov, Vassily Gary, Nathan Gilley Sean Greenspan, Richard Ha Michael Hargraves, Rob Hawkins, Jonathan Ho. Tommy Hoffman, Naty Howard, Angle Huynh, Ken Jaffe, David Kavanagh, Gary Lawrence, Ariel Lu. Louis Luis, Giovanni Manzano, Sean Mcdade, Jason Mcdonald, Jason Meinerding, Ryan Miller IV, Thomas Miller. Jim Miller. Matthew Mines, Rita Minters, Jason Morgan, Ashley Mulhern, Wade Odero, Fabrice Orsak, Aaron Palamarchuk, John Papy, Todd Parker, Jeremv Peterson, Stephen Pihlajamaki, Timo Pinady, Charles

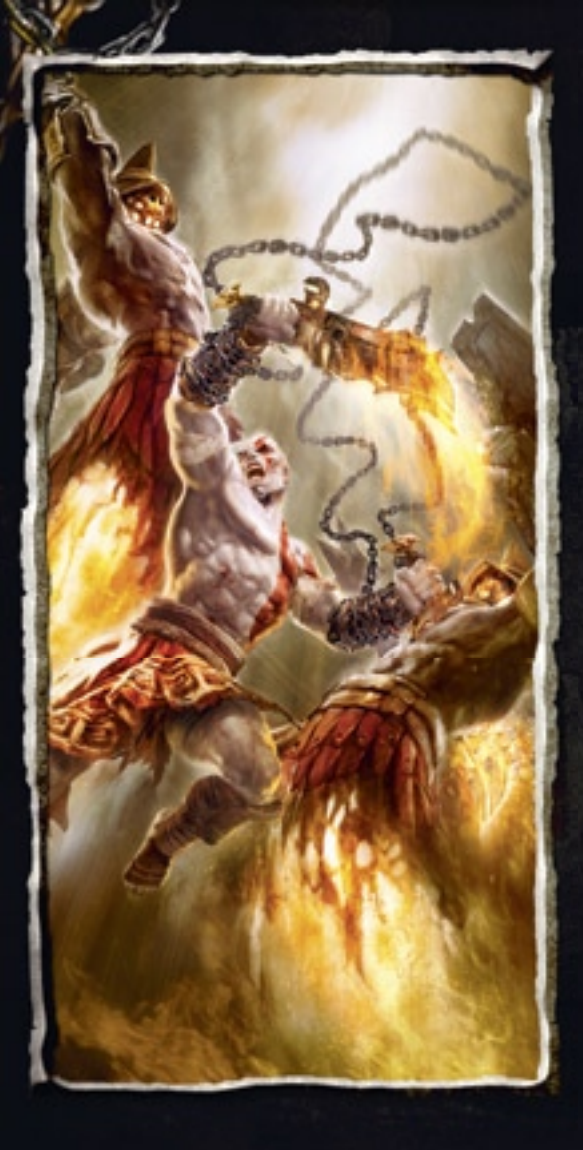

Piperi, Todd Pixton, Tim Puhl. Adam Root, Adam Roy, Kenneth T. San Juan. Erik Santa Maria, Sonny Sbrogna, Chip Seeto, Scott Simon, Mark Soper, Bob Stein, Alexander Stephens, Nate Sutton, Christopher Taubel, Joel Turner. Dwavne Velazquez, Bruno Wade, Whitney Walden, Lewis Weissbaum, William Wen, Charlie Wilkins, Phil Wright, Jo Yang, Yumi SemoLogic Inc

#### PD Service Groups

Senior Director of Tools, Technology and Services Buzz Burrowes

Director of Service Groups David Murrant

#### Music

Director of Music Chuck Doud

Senior Music Supervisor Clint Bajakian

Music Supervisor Jonathan Mayer

Associate Music Supervisor Joel Yarger

### Credits

Music Production Associate Michael Bricker Scott Hanau

Music Editing Marc Senasac

Music and Licensing Manager Jason Swan

Senior Music Licensing Coordinator Justin Fields

Associate Music Producer Tammy Tsuvuki

Original Music by Gerard K. Marino

Additional Music By Ron Fish Chris Velasco Mike Reagan

#### Sound Design

Senior Manager, Sound Group Gene Semel

Sound Design Manager Phillip Kovats

Lead Sound Designer Brad Aldredge

Sound Designer/ Implementation Emile Mika

Creatures and Additional Sound Design David Farmer

Additional Sound Design Paul Fox Steve Johnson

Dialog Manager Greg deBeer Senior Dialog Coordinator Jacquie Shriver

Additional Dialog Support Hope Dippel Eric Kuehnl

Audio Post Production Manager Mike Johnson

Audio Post Production Jeff Darby Derrick Espino Mike Johnson

Audio Post Production Mixer Eric LeBlanc

Foley Recording Warner Bros. Post Production

Foley Artists John Roesch Alyson Moore

Foley Mixer MaryJo Lang

Voice Over Recording and Editorial Soundelux Design Music Group

Executive Creative Director Scott Martin Gershin

Facility Manager Janet Rankin

Voice Over Business Manager William "Chip" Beaman

Voice Over Coordinator Erica Mehallo

Voice Over Recording Engineers Justin Langley Dutch Hill

### Credits

Voice Over Editors Mark Camperell Brad Beaumont Clint Richardson Chad Bedell

Casting & Recording Director Keythe Farley

Asset Coordinator Patrick Ginn

**Production Assistant** Charlie Gondak

#### Voice Actors

TC Carson -Kratos Debi Derryberry -Calliope Marina Gordon -Persephone, Female Greek Linda Hunt -Narrator Brian Kimmet -Soldier 3 (walla) Don Luce -Soldier 2 (walla) Dwiaht Schultz -Charon, Helios, Male Greek. Fire Guard Fred Tatasciore -Atlas, Persian King, Soldier

Erin Torpey -Eos. Athena Andrew Wheeler -Soldier 4 (walla)

#### Multimedia

Senior Manager, Multimedia Group Gary Barth

Senior Editor Sean Thomas

Associate Producer Corrine Lucas

Video Production Specialist Ryan MacPhee

#### **PD Services Group Support**

Project Manager Davina Mackey

Production Accountant Laura Connors

Senior Administrator Kathryn Tunis

#### Video Services

Manager of Video Services Don Lacv

Video Services Supervisor Jahil Nelson

Video Engineers Brian Kellison Ron Ilano Paul Klinke Rvan Mudd Devon Read

Coordinator Alycia Powers

#### Global Platform

Sr. Director, Global Platform Ritchard Markelz

Director, First Party Quality Assurance (FPQA) Charles Connov

#### **Test Operations**

Senior Manager Tim Vanlaw

QA Test Supervisor Cruz Garcia

Lead Quality Assurance Testers Monty Rimorin Gabe Datte Grea Nichols

Senior Quality Assurance Testers Devin Hill Chad Shoemaker

**Quality Assurance** Tester Jackie Sutherland

Lab Technicians Vince Loughney Nathan Buxton

**Contingent Game** Test Analysts Andv Cabandong Antel Powell Charlemayne Celestino Christopher Hovt Derek Pardoe Jeffrev Pasis Jobe DeHaas Jocelyn Sevier-Smith Jonah Witters Kevin Helton Noah Versluis Shankara Shankaran Tim Grimes Jin Bona Sonjalee Holland Charles Mack Jason Musbach Spencer Skoalund Bradlev Stouse **Craig Francis** Gerardo Mendez Romie John Quinto Adam Paul Thomas Jonathan Neppl

#### Program Management Group

Senior Manager Jim Wallace

Manager, Project Management Eric Ippolito

Senior Project Coordinator Justin Flores

### Credits

Audio Team Manager Keith Charlev

Engineers Alan Gerrard Garin Hiehert Jim Sproul Joshua Breindel Laurent Betbeder Steve Merel

#### Product Marketing

**Director**, Software **Product Marketing** Jeff Reese

**Product Marketing** Manager Asad Qizilbash

**Product Marketing** Specialist Kenneth Chan

Product Marketing Assistant Christina Cavallero

#### Public Relations

Senior Corporate. Communications Manager Kimberly Otzman

Analyst Relations Manager Mariam Sughaver

**Corporate Specialist** Abigail Murphy

Senior PR Manager Ron Eagle

PR Specialist Paul Murphy

Software PR Assistant Jacqueline Efron

#### Promotions

Senior Director of Promotions Ginger Kraus

Senior Promotions Managers Donna Armentor Blair Elliott Paige

Mobile Marketing Manger Andrew Adams

Associate Promotions Managers Lauren Decker Anne Gherini Jill Grabenkort

Senior Promotions Assistants Natalie Behrman Dan Ambrose

#### Channel **Marketing** & **Events**

**Director**, Channel Marketing and **Events** Joby Hirschfeld

Senior Manager. **Channel Marketing** Bob Johnson

**Channel Marketing** Manager Michael Delacruz

Senior Channel **Marketing Specialist** Marie Manapat

Channel Marketing Specialist Kacey Fahey

Retail Manager. **Channel Marketing** Kip Roggendorf

**Events Managers** Lori Chase Quinn Pham

Events Specialist Mizpah Brown-Rich

**Network Engineering** Derrell Jenkins

## Applications

**PDIT Core** Systems

#### Tools & Technology Group

**Technology &** Services Buzz Burrowes

**Tools & Technology Group Director** Edward Lerner

Technology (PDIT) Director Adam Harris **PDIT Online** 

Development

Information

**Project Coordinator** 

**Project Management** 

Brent Gocke

Assistant

Elessa Vovan

Product

### Games

Senior Manager. **Online Games** Monique Fraser

#### PDIT Network Engineering Group

Senior Manager,

**PDIT Studio** 

Infrastructure

Senior Manager Tom Perrine

Senior Manager Steven Kirk

Director of Tools,

### Credits

Senior Manager, Creative Services Jack Siler

Senior Creative Services Specialists Joseph Chan JM Garcia Miguel Godinez Alicia Beam

Creative Services Specialists Larissa Gamarra Annet Hsu Blanca Hernandez

Creative Assets Manager Ted Jalbert

Video Assets Manager Sara Kwan Michael Brynteson

#### PlayStation Network

Senior Director, PLAYSTATION Network Susan Nourai

Director, Operations Eric Lempel

Senior Manager, PLAYSTATION Store Grace Chen

Senior Manager, Web & Loyalty Marketing Josh Meighen

Project Managers James Isaac Paul Purdy

Web Producer Cyril Tano

Web Content Planning Manager Dawson Vosburg

PMT Manager Jen Woldman Loyalty Associate Manager Chris Hagedorn

PS Store Coordinator Rommel Hernandez

Senior Web Content Designer Michael McIntire

Associate Content Management Specialist Nick Colberg

Associate Project Manager (Offical Game Site) Trevor Ehle

Web Specialist Sara Kwan

Asset Artist Noel Silvia

Sr. Department Assistant, PLAYSTATION Network Kristi Olivas

#### Legal and Business Affairs

Director Lisa Lunger

Manager Christine DeNezza

MUSIC LEGAL BUSINESS AFFAIRS Brian Fukuji Mary Nappi

#### SPECIAL THANKS

We would like to thank each individual at Sony Computer Entertainment America for their contributions, support and dedication to the success of God of War: Chains of Olympus with special recognition to the Executive Management team including:

Kaz Hirai Jack Tretton Jim Bass Glenn Nash Steve Ross Riley Russell Peter Dille Scott Steinberg Phil Rosenberg Shuhei Yoshida Phil Harrison

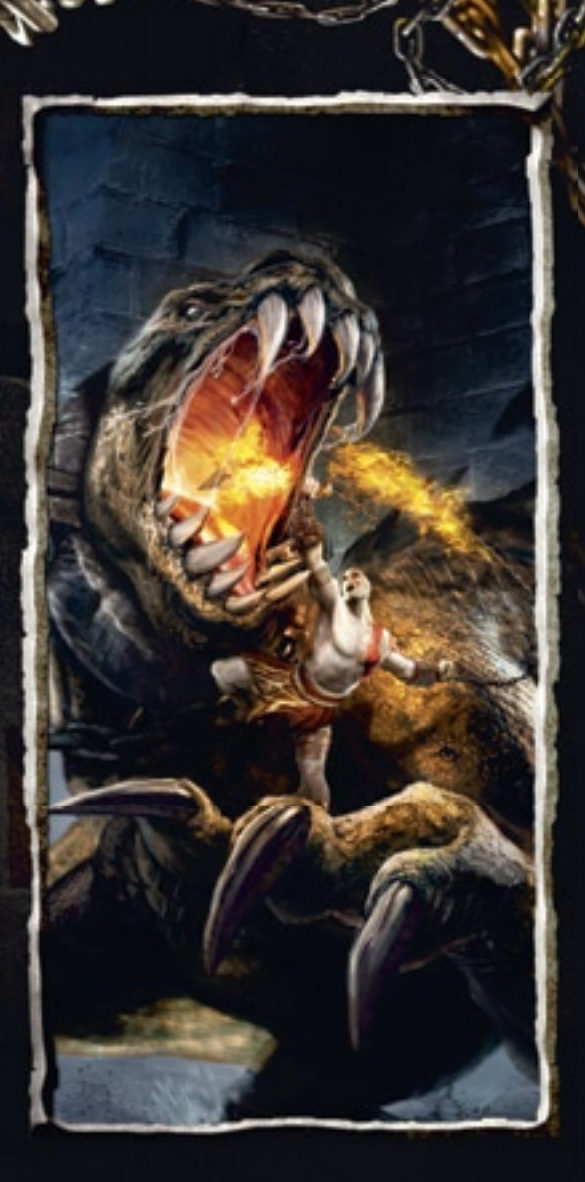

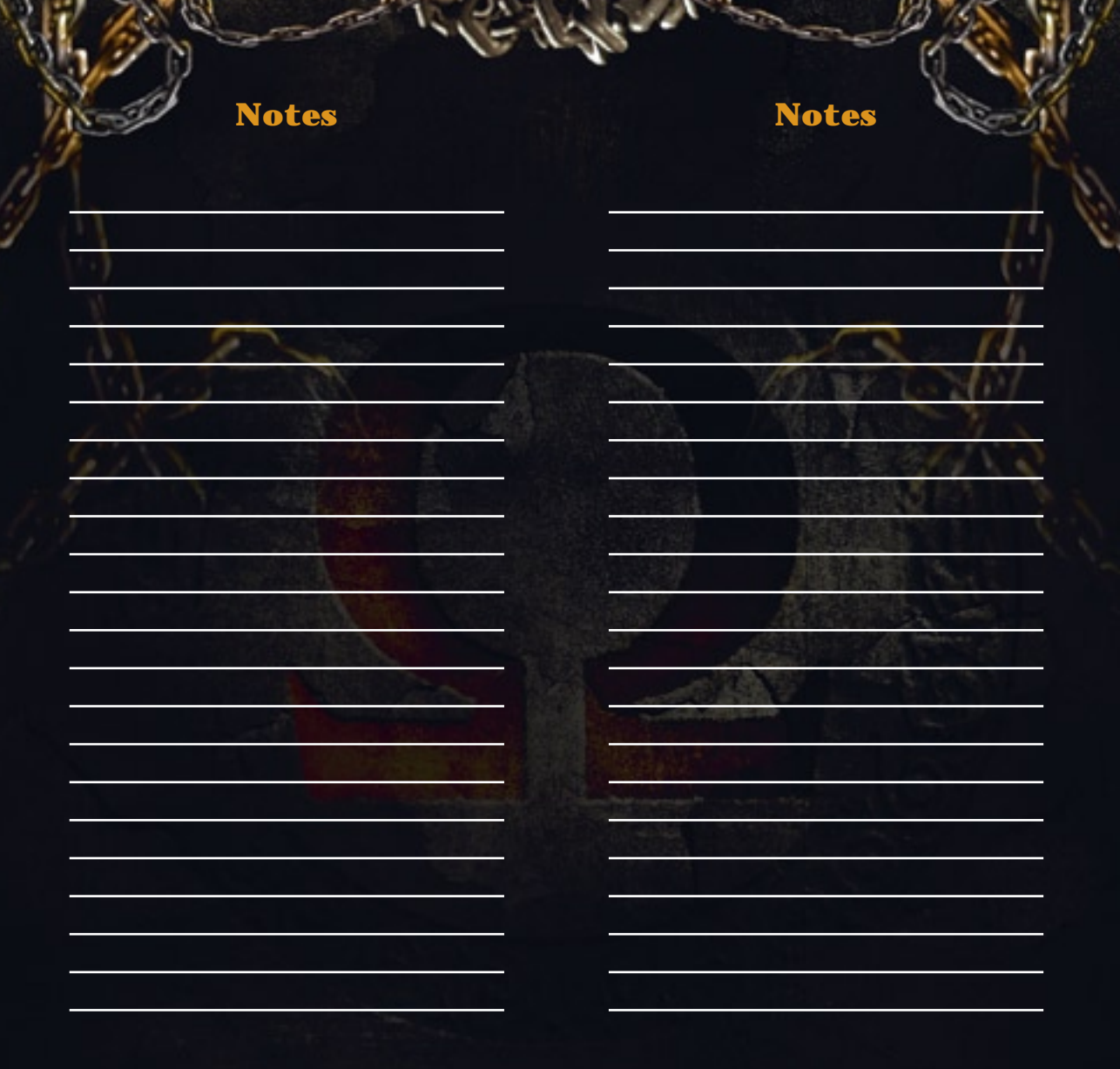

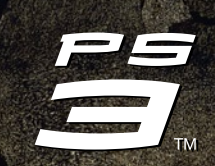

# COMING SOON

#### PLAYSTATION 3

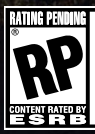

May contain content inappropriate for children. Visit www.esrb.org for rating information.

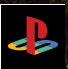

God of War is a registered trademark of Sony Computer Entertainment America Inc. © 2008 Sony Computer Entertainment. "PlayStation", "PLAYSTATION" and "PS" Family logo are registered trademarks of Sony Computer Entertainment America Inc.